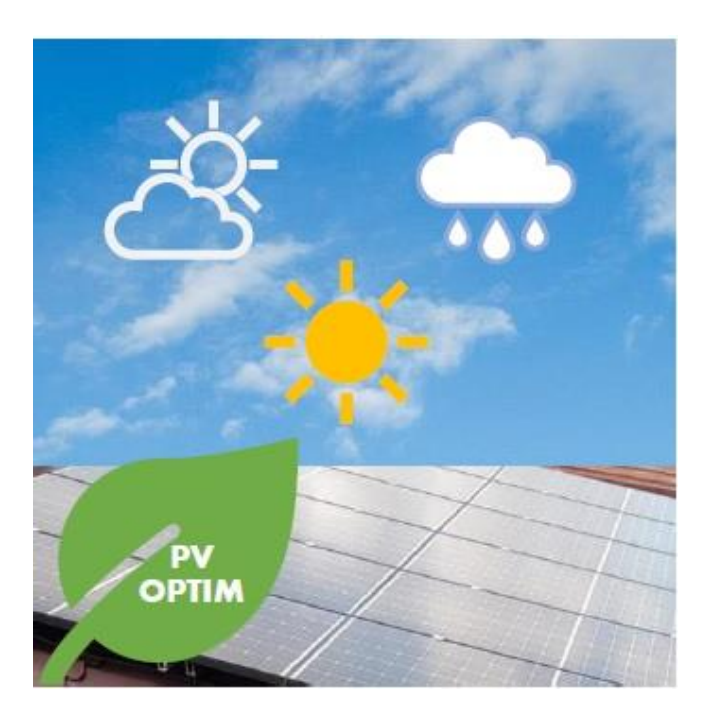

# PV-OPTIM DASHBOARD

Home Energy Planning, Monitor and Control Assistant

#### ABSTRACT

PV-OPTIM Dashboard is developed as a free software solution for prosumers to forecast the power generated by the PV systems using weather predictions and to maximize the consumption from local PV generation. If the solar energy is not available, it aims to minimize the electricity cost by finding the best operational time slots for the electric appliances.

Adela BARA, Simona Vasilica OPREA

## PV-OPTIM Dashboard: Home Energy Planning, Monitor and Control Assistant

- Forecast photovoltaic power using weather data and the configuration of the PV system
- Manage electric appliances
- Plan and optimize daily consumption
- Analyze your daily cost, revenue and performance of the PV system
- View weather forecast
- Control appliances (only in the full version of the app please send <u>email</u>)

#### Start using PV-OPTIM for free: https://smart-optim-energy.ase.ro:80

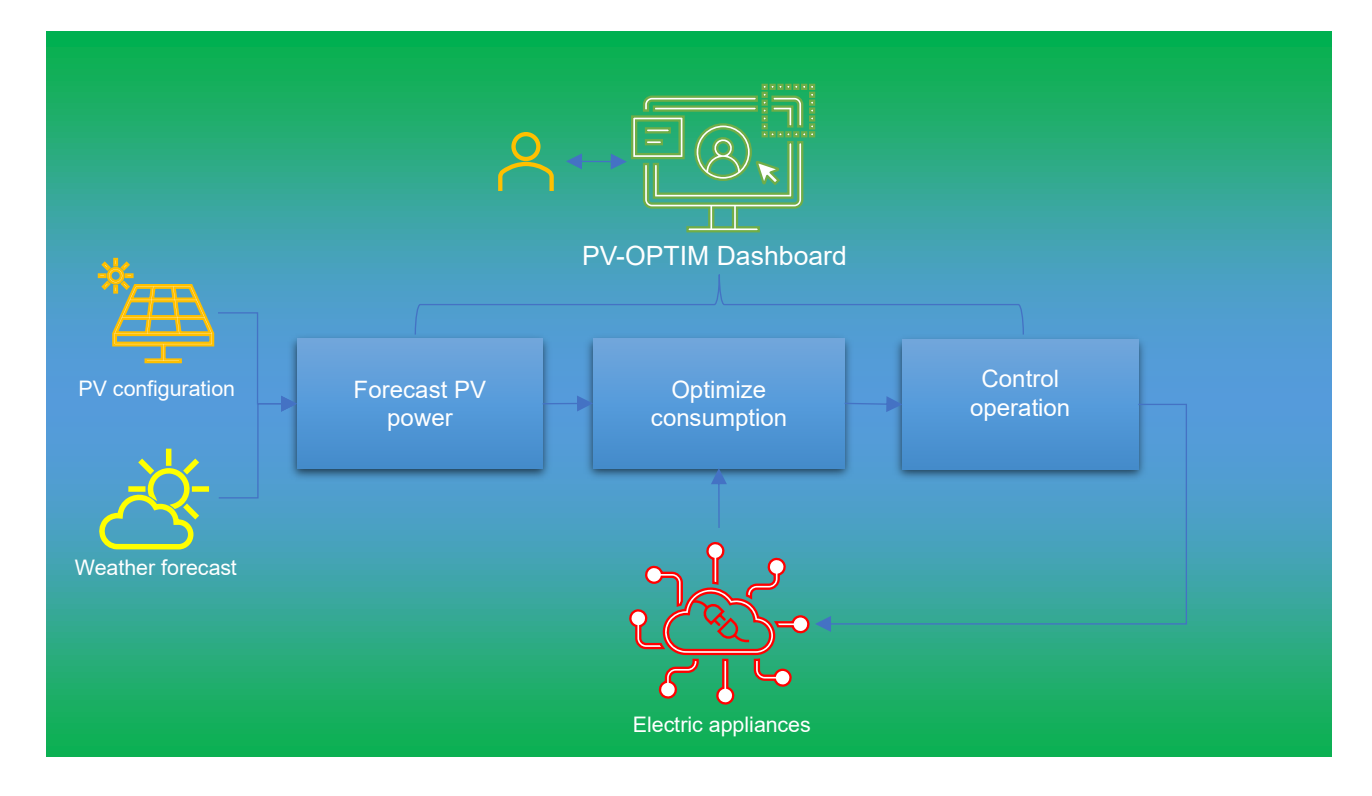

#### **PV-OPTIM GUIDE**

| PV Configuration  | 2 |
|-------------------|---|
| PV Forecast       | 3 |
| Manage appliances | 4 |
| Plan and optimize | 6 |
| Weather forecast  | 9 |

#### **PV Configuration**

- Specify the type of inverter (off-grid, on-grid), Rated power (W), orientation of the PV panels and location (latitude and longitude);
- Set up the electricity prices for consumption (Time-of Use tariff) and generation (Feed-in tariff);

| PV SYSTEM CONFIGURATION<br>Modify the data related to your PV system and set the rated power, orientation, latitude and longitude.<br>Find latitude and longitude |                                             |              |                |          |                     |             |        |           |                  |             |        |         |                 |
|----------------------------------------------------------------------------------------------------|---------------------------------------------|--------------|----------------|----------|---------------------|-------------|--------|-----------|------------------|-------------|--------|---------|-----------------|
|                                                                                                    |                                             |              |                | Search   |                     | 🗖 Hide pagi | nation | 🔁 Refresh | n 🖸 Toggle       | 💠 Fullscree | n 📕 Co | lumns 🔻 | 🚣 Export data 👻 |
|                                                                                                    | Name                                        | Туре         | Rated power (W | <i>n</i> | Orientation         | Latitude    | Longi  | tude 🕴    | City             | Cou         | ntry   | Options | ;               |
|                                                                                                    | PV                                          | off-grid     | 5900.0         |          | 180                 | 44.43       | 26.85  |           | Stefanesti, Cala | irasi Rom   | ania   | Update  | e configuration |
| Show                                                                                                    | Showing 1 to 1 of 1 rows 10 A rows per page |              |                |          |                     |             |        |           |                  |             |        |         |                 |
|                                                                                                    |                                             |              |                |          |                     | TARIFF R/   | ATES   |           |                  |             |        |         |                 |
|                                                                                                    |                                             |              |                | Search   |                     | 🗖 Hide pagi | nation | 2 Refresh | n 🛈 Toggle       | 💠 Fullscree | n 📕 Co | lumns 👻 | 🛓 Export data 🔻 |
|                                                                                                    | Consumpti                                   | on price (EU | JR)            |          | Generation price (E | UR)         |        | Start ho  | ur 🕴             | End hour    |        | Option  | 15              |
|                                                                                                    | 0.68                                        |              |                | (        | 0.3                 |             |        | 0         |                  | 23          |        | Upda    | te rates        |
| Show                                                                                                    | Showing 1 to 1 of 1 rows 10 A rows per page |              |                |          |                     |             |        |           |                  |             |        |         |                 |

#### **PV Forecast**

The forecast model uses the weather predictions from <u>https://open-meteo.com/</u> to estimate the PV power for the next 7 days The PV forecast strongly depends on the weather predictions, so it is highly recommended to update the forecast daily to get the most recent weather predictions.

- Select the day and click *Show forecast* to display the prediction of the PV power;
- Click Update forecast to run the forecast model and update the predictions for the next 7 days;
- The chart and table provide the predictions as minimum, average and maximum values.

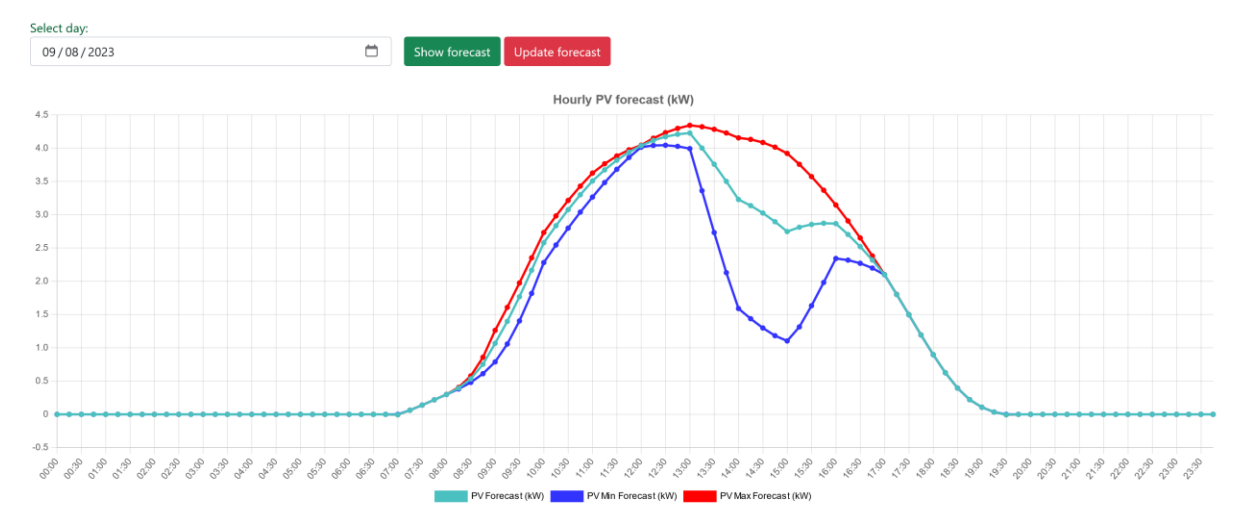

|                     | Search         | Hide pagination $ oldsymbol{\mathcal{C}}$ Refresh $ oldsymbol{	extsf{O}}$ Toggle $ \cdot $ | 🕀 Fullscreen 🛛 🗮 Columns 👻 📥 Export data 👻 |
|---------------------|----------------|--------------------------------------------------------------------------------------------|--------------------------------------------|
| Timestamp           | PV Forecast(W) | PV minimum P(W)                                                                            | PV maximum P(W)                            |
| 2023-09-08 10:00:00 | 2579.82        | 2733.24                                                                                    | 2282.09                                    |
| 2023-09-08 10:15:00 | 2835.49        | 2982.51                                                                                    | 2545.75                                    |
| 2023-09-08 10:30:00 | 3076.43        | 3215.26                                                                                    | 2799.2                                     |

### Manage appliances

• Add appliances to the dashboard and configure the following parameters: Capacity (Wh), Required operation time, Maximum operation time, time between operation:

| Are you sure you want to upd<br>Heater? | ate Water  |
|-----------------------------------------|------------|
| Name:                                   |            |
| Water Heater                            |            |
| Device type:                            |            |
| Interruptible                           | ~          |
| Description:                            |            |
| Water Heater                            |            |
| Status:                                 |            |
| Active                                  | ~          |
| Required operation time (minutes):      |            |
| 90                                      | $\bigcirc$ |
| Maximum operation time (minutes):       |            |
| 120                                     | $\Diamond$ |
| Time between operation (minutes):       |            |
| 10                                      | $\bigcirc$ |
| Capacity (Wh):                          |            |
| 1800                                    | $\diamond$ |
| Maximum power (Wh):                     |            |
| 1800                                    |            |
| Minimum power (Wh):                     |            |
| 1800                                    |            |
| Priority order (1 - High):              |            |
| 1                                       | $\diamond$ |
| Save Appliance                          |            |

• The list of all appliances that are currently managed by the PV-OPTIM are display in the table. You may update their configuration by using the *Update* button:

| ADD APPLIANCES TO THE DASHBOARD |               |                 |          |                              |                    |             |               |  |  |
|---------------------------------|---------------|-----------------|----------|------------------------------|--------------------|-------------|---------------|--|--|
|                                 |               |                 | Add n    | ew appliance                 |                    |             |               |  |  |
|                                 |               |                 |          |                              |                    |             |               |  |  |
|                                 |               | Search          | 🗖 Hide   | e pagination  Refresh 🛛 Togo | jle 🕂 Fullscreen 📕 | Columns 👻 🛃 | Export data 🝷 |  |  |
| Name                            | Device type   | Description     | Priority | Required operation time      | Capacity (Wh)      | Info        | Options       |  |  |
| Water Heater                    | Interruptible | Water Heater    | 1        | 90                           | 1800               | More Info   | Update        |  |  |
| AC                              | Interruptible | Air Conditioner | 3        | 15                           | 1000               | More Info   | Update        |  |  |
| Water Pump                      | Interruptible | Water Pump      | 4        | 10                           | 1000               | More Info   | Update        |  |  |
| Electric Oven                   | Shiftable     | Electric Oven   | 5        | 10                           | 1500               | More Info   | Update        |  |  |
| Washing Machine                 | Shiftable     | Washing Machine | 2        | 120                          | 1500               | More Info   | Update        |  |  |
| Electric Heater                 | Interruptible | Electric Heater | 6        | 10                           | 1400               | More Info   | Update        |  |  |
| Convector                       | Interruptible | Convector       | 7        | 10                           | 1800               | More Info   | Update        |  |  |
| Electric Stove                  | Shiftable     | Electric Stove  | 8        | 20                           | 1500               | More Info   | Update        |  |  |

Showing 1 to 8 of 8 rows 10 rows per page

#### **Plan and optimize**

• To optimize consumption, add the appliances to the daily plan and specify the minimum start time and maximum end time, depending on your preferences (e.g., the AC device will start at 1:46 PM at the earliest and stop working at 9:46 PM at the latest). Also, specify the number of cycles and their duration (e.g., the AC will operate in 4 cycles of 30 minutes each).

| Select appliance from the list and specify your preferences regarding its opera | tion |
|---------------------------------------------------------------------------------|------|
|---------------------------------------------------------------------------------|------|

| Name:                      |          |
|----------------------------|----------|
| AC                         | ~        |
| Date:                      |          |
| 09 / 08 / 2023             | Ö        |
| Start time:                |          |
| 01:46 PM                   |          |
| Last start time:           |          |
| 09:46 PM                   |          |
| Priority (High=1):         |          |
| 1                          | $\hat{}$ |
| Maximum Power coefficient: |          |
| 1                          |          |
| No of cycles:              |          |
| 4                          | $\hat{}$ |
| Duration (minutes):        |          |
| 30                         | $\hat{}$ |
| Save Schedule Cancel       |          |

• After adding all the appliances that you want to operate on the selected day, click on *Optimize the plan* to specify the options for the optimization model. Select day, maximum load power acceptable by your meter and an estimation for your background consumption (e.g., lights, media, fridge). By default, the background consumption is set to 150Wh. Select the time interval for the optimization schedule (between 5 and 60 minutes).

| Select day:                                                                                                    |                                                         | Maximum load power (kWh):                                                                                                    |            |           |              |
|----------------------------------------------------------------------------------------------------|---------------------------------------------------------|----------------------------------------------------------------------------------------------------|------------|-----------|--------------|
| 09/08/2023                                                                                                    | $\Box$                                                  | 5                                                                                                    | $\Diamond$ |           |              |
| Time interval (minutes):                                                                                               |                                                         | Maximum background load (Wh):                                                                                                    |            |           |              |
| 30                                                                                                    | ~                                                       | 150                                                                                                    | $\bigcirc$ | View plan | More metrics |
| More info<br>First update the PV forecast, then add appliances to<br>appliances during the hours with PV generation. V | to the daily plan for the s<br>Vhen PV generation is no | selected day. The optimal plan tries to schedule the operation of the ot available, the appliances are scheduled to minimize the daily cost. |            |           |              |

• To run the optimization model click *View plan*. The optimal plan will be displayed on a chart.

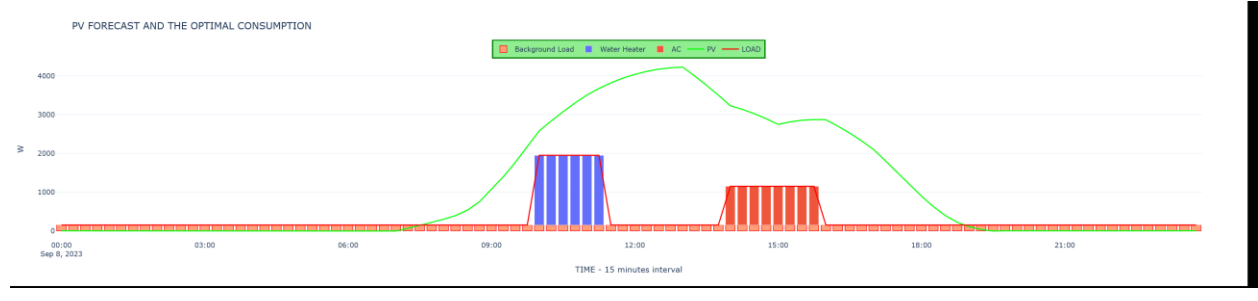

• To view more metrics, including the daily cost, revenue and PV performance metrics click on *More metrics* or access *View daily schedule* page:

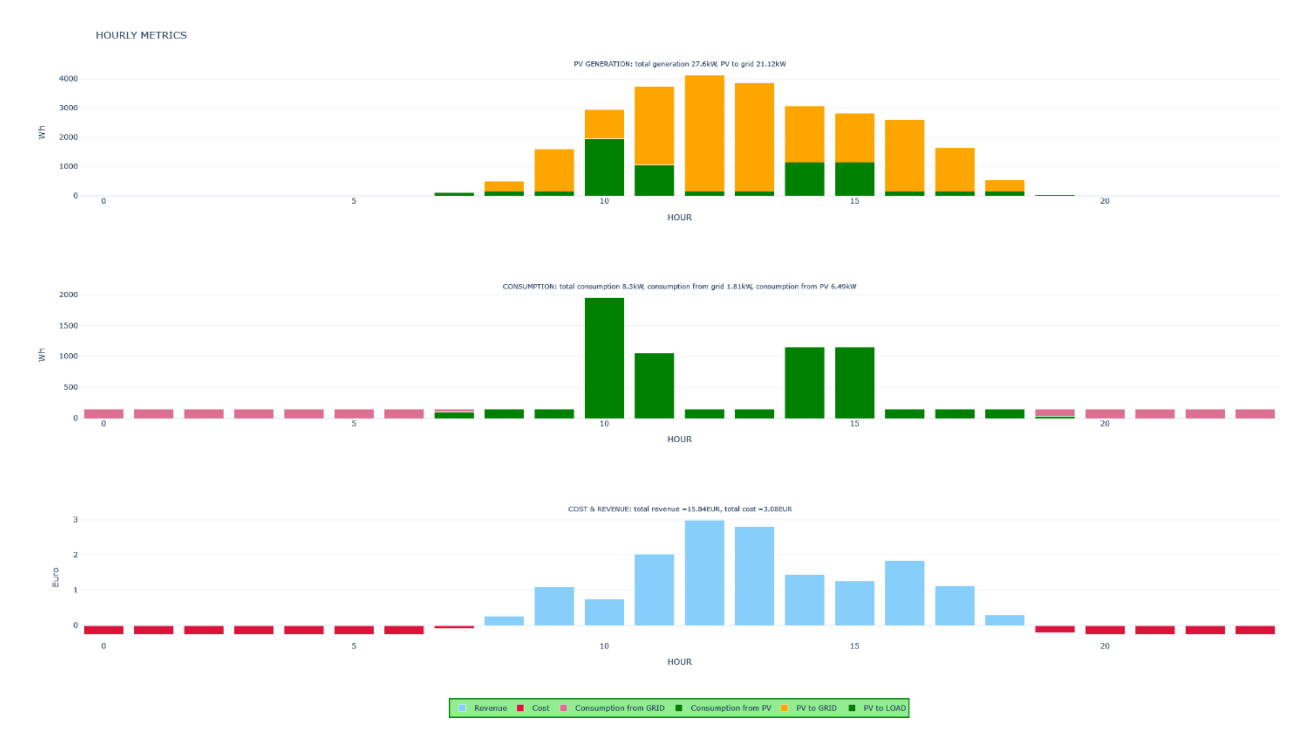

• To modify the optimal plan or to customize it, click *Edit plan* and update each record by using the *Edit schedule* button. You can delete a record by using the *Delete schedule* button. To delete old plans, click on the Delete old schedules option on the bottom of the page.

#### DAILY OPERATION PLAN

|      |                       |                      | Search              | ■ Hide pagination   | <b>O</b> Toggle | 🕂 Fullscreen 🔚 Columns 👻 🛓 Export data 👻 |  |
|------|-----------------------|----------------------|---------------------|---------------------|-----------------|------------------------------------------|--|
|      | Name                  | Start time           | End time            | Maximum end time    | Power           | Options                                  |  |
|      | AC                    | 2023-09-08 14:00:00  | 2023-09-08 16:00:00 | 2023-09-08 22:16:00 | 1000.0          | Delete schedule Edit schedule            |  |
|      | Water Heater          | 2023-09-08 10:00:00  | 2023-09-08 11:30:00 | 2023-09-08 23:19:00 | 1800.0          | Delete schedule Edit schedule            |  |
|      | Water Heater          | 2023-09-07 13:30:00  | 2023-09-07 15:00:00 | 2023-09-07 20:12:00 | 1800.0          | Delete schedule Edit schedule            |  |
|      | AC                    | 2023-09-07 10:30:00  | 2023-09-07 13:00:00 | 2023-09-07 19:12:00 | 1000.0          | Delete schedule Edit schedule            |  |
|      | AC                    | 2023-09-01 11:30:00  | 2023-09-01 14:30:00 | 2023-09-01 21:00:00 | 1000.0          | Delete schedule Edit schedule            |  |
|      | Water Pump            | 2023-09-01 11:00:00  | 2023-09-01 13:00:00 | 2023-09-01 18:00:00 | 1000.0          | Delete schedule Edit schedule            |  |
|      | Water Heater          | 2023-09-01 09:30:00  | 2023-09-01 11:00:00 | 2023-09-01 22:00:00 | 1800.0          | Delete schedule Edit schedule            |  |
|      | Water Pump            | 2023-09-01 08:30:00  | 2023-09-01 09:30:00 | 2023-09-01 18:00:00 | 1000.0          | Delete schedule Edit schedule            |  |
|      | AC                    | 2023-08-31 11:00:00  | 2023-08-31 12:00:00 | 2023-08-31 17:31:00 | 1000.0          | Delete schedule Edit schedule            |  |
|      | Water Heater          | 2023-08-31 10:00:00  | 2023-08-31 11:30:00 | 2023-08-31 15:30:00 | 1800.0          | Delete schedule Edit schedule            |  |
| Show | ring 1 to 10 of 11 ro | ws 10 • rows per pag | je                  |                     |                 | < 1 2 >                                  |  |
|      | Delete old schedules  |                      |                     |                     |                 |                                          |  |

• The daily plan can be downloaded in .csv or .xlsx format by using the Export data option from the right-side menu bar of the table. You can save the optimal plan and use it with other apps that allow you to control the appliances. In case you want to automatically implement the plan (control the appliances to start and stop at the planned hours) you need access to the full version of PV-OPTIM Dashboard. Please contact the authors (see below) for more details.

#### Weather forecast

• To see the most relevant weather parameters that influence the PV output, select the day, and click *Show readings*. The weather predictions are available for the next 7 days, extracted from <a href="https://open-meteo.com/">https://open-meteo.com/</a>.

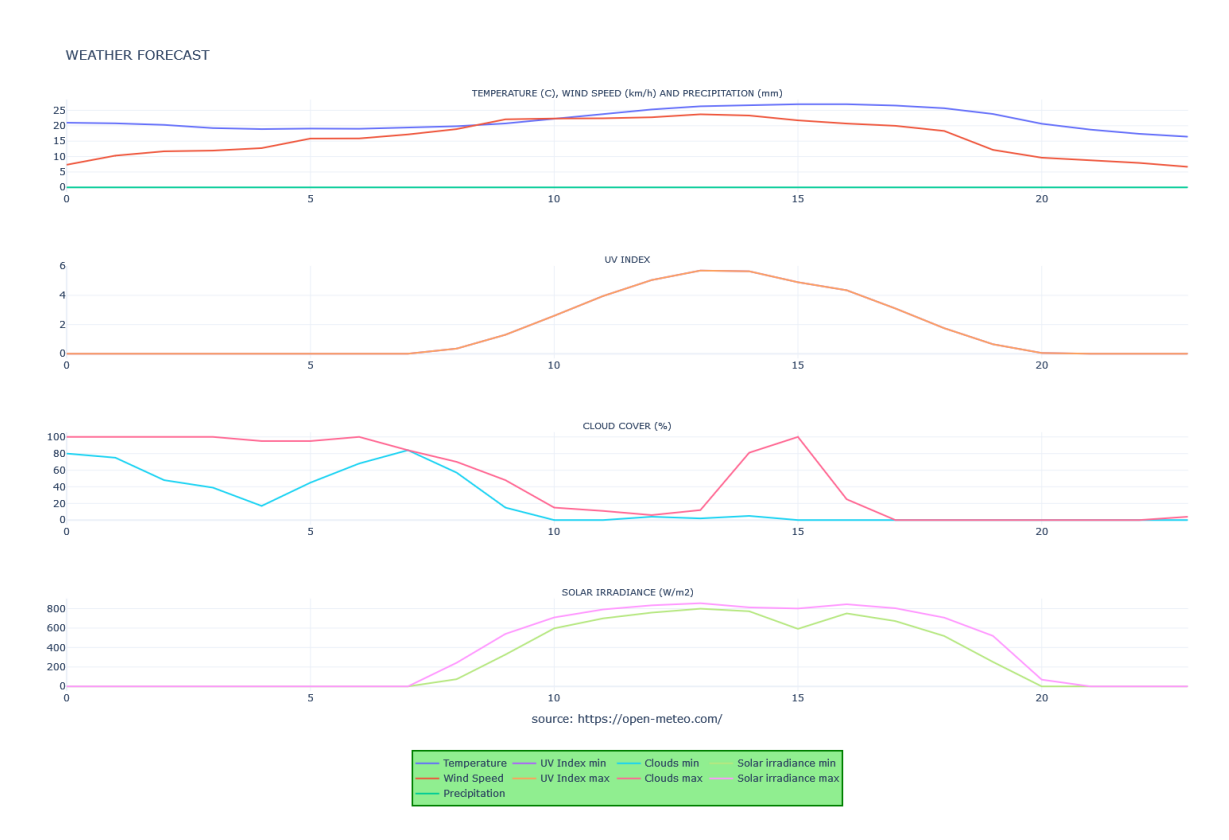

The source code is available at: https://github.com/AdelaBara/PV-OPTIM

For full description of the components please access: <u>http://ssrn.com/abstract=4348790</u>

Contact the authors:

Adela Bara: bara.adela@ie.ase.ro

Simona Oprea: <a href="mailto:simona.oprea@csie.ase.ro">simona.oprea@csie.ase.ro</a>

Acknowledgement: This work was supported by a grant of the Romanian Ministry of Research and Innovation, CCCDI-UEFISCDI, project number 462PED/28.10.2020, project code PN-III-P2-2.1-PED-2019-1198, within PNCDI III.